ticketcorner

## WOMEN'S EHF EURO 2024 | Anleitung zur Nutzung des Vereinsticketing

Link zum Promotion-Shop: www.handball.ch/vereinsticketing/shop

## Anleitung:

1. Wähle das gewünschte Produkt aus, indem du auf "Weiter" klickst.

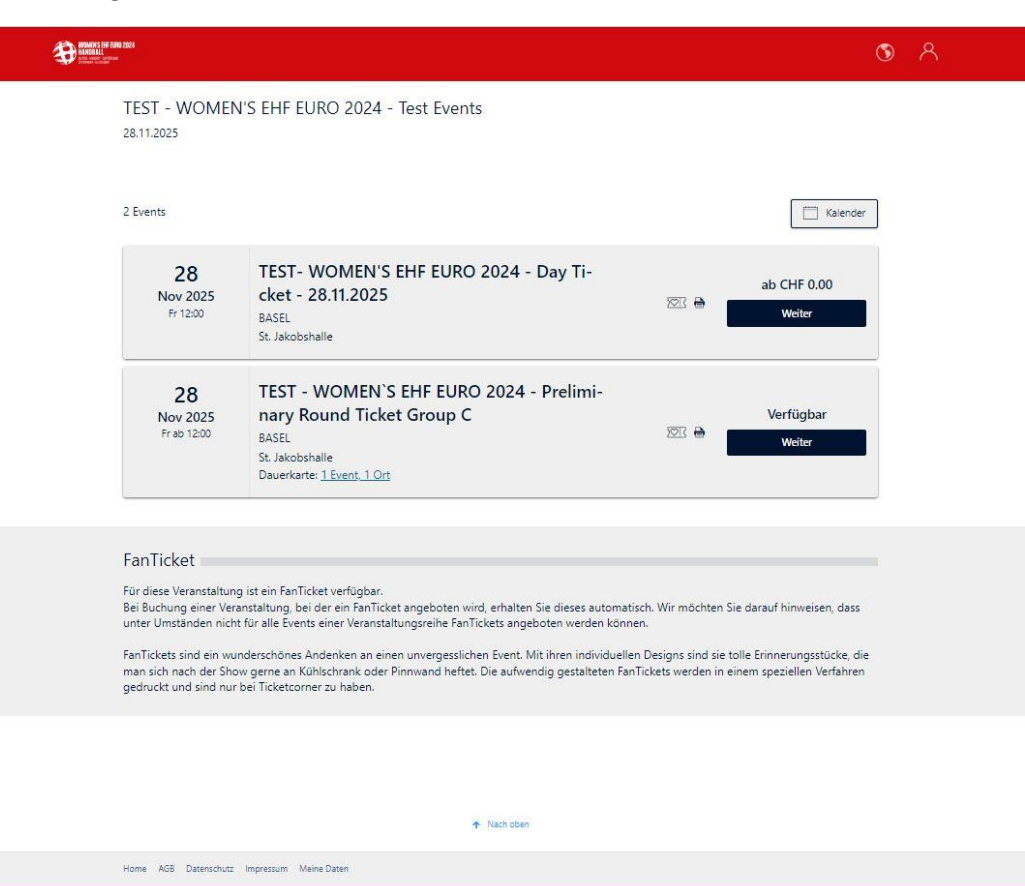

1

2. Nach Auswahl des Produktes siehst du nun ein Feld zur Eingabe der "WOMEN'S EHF 2024 – Club Promotion".

|                                                                                                    | 3 | ጸ |
|----------------------------------------------------------------------------------------------------|---|---|
| TEST - WOMEN'S EHF EURO 2024 - Preliminary Round Ticket Group C Freitag, 28.11.2025 St. Jakobshalle   St. Jakobs-Strasse 390   4052 BASEL < Zurück zur Übersicht                                                                                                    |   |   |
| WOMEN'S EHF EURO 2024 - Club Promotion Promotion-Code Promotion anzeigen                                                                                                    |   |   |
| Bitte beachten Sie: Es handelt sich um eine Dauerkarte. Sie kaufen <u>1 Event an 1 Ort</u> zusammen in einem Schrittl                                                                                                    |   |   |
| Unseren Gästen mit Rollstühlen stehen auf den Aussenparkpilätzen 6 Behindertenparkpilätze zur Verfügung. Diese sind 150m vom Haupteingang entfernt. Den Haupteingang erreichen Sie über eine Rampe von 6% Steigung.<br>Im Foyer der St. Jakobshalle Basel stehen linnen Rollstuhl-Tolletten mit Eurokey zur Verfügung.<br>Die Rollstuhlplätze an den Veranstaltungen variieren. Bitte informieren Sie sich auf der Event-Seite.                                                                                                    |   |   |
| FanTicket<br>Für diese Veranstaltung ist ein FanTicket verfügbar.<br>Bei Buchung einer Veranstaltung, bei der ein FanTicket angeboten wird, erhalten Sie dieses automatisch. Wir möchten Sie darauf hinweisen, dass<br>unter Umständen nicht für alle Events einer Veranstaltungsreihe FanTickets angeboten werden können.<br>FanTickets sind ein wunderschönes Andenken an einen unvergesslichen Event. Mit ihren individuellen Designs sind sie tolle Erinnerungsstücke, die<br>man sich nach der Show geme an Kühlschrank oder Pinnwand heftet. Die aufwendig gestalteten FanTickets werden in einem speziellen Verfahren<br>gedruckt und sind nur bei Ticketcorner zu haben. |   |   |
|                                                                                                    |   |   |
| Home AGB Datenschutz Impressum Meine Daten                                                                                                    |   |   |

ticketcorner

3. Gib im Feld "Promotion-Code" den Vereinscode ein und klicke anschließend auf "Promotion anzeigen", um die Aktion freizuschalten.

| Ð |                                                                                                    | ٩       | ጸ |  |
|---|----------------------------------------------------------------------------------------------------|---------|---|--|
|   | TEST - WOMEN`S EHF EURO 2024 - Preliminary Round Ticket Group C<br>Freitag, 28.11.2025<br>St. Jakobshalle   St. Jakobs-Strasse 390   4052 BASEL                                                                                                    |         |   |  |
|   | < Zurück zur Übersicht                                                                                                    |         |   |  |
|   | WOMEN'S EHF EURO 2024 - Club Promotion EHF Promotion anzeigen                                                                                                    |         |   |  |
|   | Bitte beachten Sie: Es handelt sich um eine Dauerkarte. Sie kaufen <u>1 Event an 1 Ort</u> zusammen in einem Schritt!                                                                                                    |         |   |  |
|   | Unseren Gästen mit Rollstühlen stehen auf den Aussenparkpilätzen 6 Behindertenparkpilätze zur Verfügung. Diese sind 150m vom Haupteingang entfernt. De<br>Haupteingang erreichen Sie über eine Rampe von 6% Steigung.<br>Im Foyer der St. Jakobshalle Basel stehen ihnen Rollstuhl-Tolletten mit Eurokey zur Verfügung.<br>Die Rollstuhlpilätze an den Veranstaltungen variieren. Bitte Informieren Sie sich auf der Event-Seite.                                                                                                    | n       |   |  |
|   | Für diese Veranstaltung ist ein FanTicket verfügbar.<br>Bei Buchung einer Veranstaltung, bei der ein FanTicket angeboten wird, erhalten Sie dieses automatisch. Wir möchten Sie darauf hinweisen, dass<br>unter Umständen nicht für alle Events einer Veranstaltungsreihe FanTickets angeboten werden können.<br>FanTickets sind ein wunderschönes Andenken an einen unvergesslichen Event. Mit ihren individuellen Designs sind sie tolle Erinnerungsstücke, d<br>man sich nach der Show gerne an Kühlschrank oder Pinnwand heftet. Die aufwendig gestalteten FanTickets werden in einem speziellen Verfahrer<br>gedruckt und sind nur bei Ticketcorner zu haben. | ie<br>1 |   |  |
|   | ★ Trach oben                                                                                                    |         |   |  |
|   | Home ACR Determined Meline Determined                                                                                                    |         |   |  |

ticketcomer

4. Nach erfolgreicher Eingabe des Promotion-Codes werden die im Rahmen der Promotion kaufbaren Preiskategorien angezeigt. Die Buchung der Tickets ist anschließend entweder über die Bestplatzbuchung oder per Buchung über den Saalplan möglich.

| Enters 19 Allo Acts<br>International Acts of Allo Acts<br>International Acts of Allo Acts of Allo Acts | \$                                                                                               | ጸ |
|----------------------------------------------------------------------------------------------------|--------------------------------------------------------------------------------------------------|---|
| TEST - WOMEN'S EHF EURO 2024 - Preliminary<br>Freitag, 28.11.2025<br>St. Jakobshalle   St. Jakobs-Strasse 390   4052 BASEL<br>< Zurück zur Übersicht                                                                                                    | Round Ticket Group C                                                                             |   |
| WOMEN'S EHF EURO 2024 - Club Promotion<br>Sonderaktionscode<br>Ein Sonderaktionscode ist immer nur für eine Preiskategorie einlösbar.<br>EHF                                                                                                    |                                                                                                  |   |
| Bitte beachten Sie: Es handelt sich um eine Dauerkarte. Sie kaufen <u>1 Eve</u> Bestplatz         Sie wählen den Preis – wir die besten verfügbaren Plätze         Image: Sie wählen den Preis – wir die besten verfügbaren Plätze                                                                                                    | ent an 1 Ort zusammen in einem Schritt!<br>Saalplan<br>Suchen Sie sich ihren Platz selbst<br>aus |   |
| 1. Bitte wählen Sie die Anzahl Ihrer Tickets:                                                                                                    | - 2 +                                                                                            |   |
| 2. Bitte wählen Sie Ihre Kategorie:                                                                                                    |                                                                                                  |   |
| Kat.1 Club Promotion                                                                                                    | CHF 0.00 💿                                                                                       |   |